# 見て、感じて、さわって 今日の水辺を明日に残そう **水辺へ Go!の使い方** ガイドブック

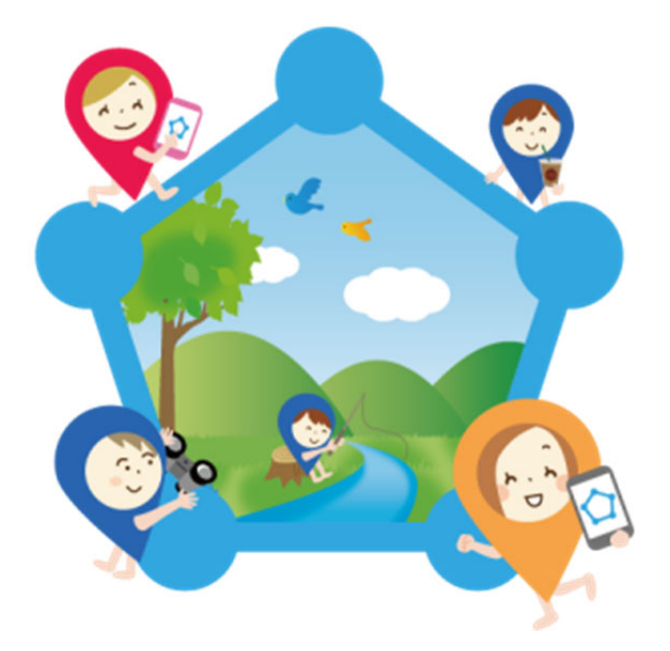

2019.08.01

# 1-1 水辺へ Go!アプリのご利用にあたって

#### 1-1-1 推奨利用環境

#### (1) 対応OS

iOS11.0以上がインストールされた iPhone 端末、または、Android6 以上がインストールされたスマ ートフォン端末です。なお、Google Play 非対応端末ではご利用いただけません。

#### 1-1-2 ご利用にあたって

#### (1) 費用

本アプリのご利用に費用はかかりません。インターネット接続に必要な費用や通信料などはお客様の ご負担になります。

# (2) アンインストール

アンインストールした端末に再度インストールした場合や本アプリのバージョンアップの場合は、設 定データは保持されます。機種変更をした場合は、Google Play もしくは AppStore から再度水辺へ Go! アプリをダウンロードしてください。機種変更以前の過去の登録内容を引き継ぐことはできませんので、 インストールの際に、再度登録してください。

#### (3) 利用規約

利用規約をご一読いただき、同意した上で本サービスをご利用ください。

# 1-2 アプリダウンロード方法

#### 1-2-1 iPhone 端末

#### (1) App Store で「水辺へ Go!」と検索し、アプリをダウンロード

下記 URL にアクセスするか、QR コードで読み込むと、ダウンロードページが表示されます。 https://apps.apple.com/us/app/%E6%B0%B4%E8%BE%BA%E3%81%B8go/id1469167898?1=ja&ls=1

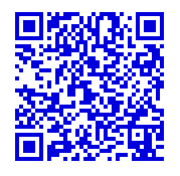

App Store を利用するには Apple ID が必要です。登録されていない場合、最初に登録 が要求されますので、登録を行なってください。 ※ダウンロードは無料です。

(2) インストールが完了したら、ホーム画面のアイコンをタップし、水辺へ Go!アプリを起動

#### (3) 登録画面でプロフィールを登録する(任意)

性別、年代、ニックネームを登録します。登録しなくてもご利用いただけます。

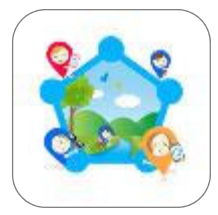

## (4) 通知設定のメッセージを確認し、「許可」を選択

#### ① インストール直後

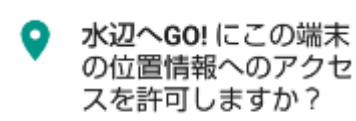

 インストール直後には、左のメッセージが表示されますので、許可を選
んでください。許可しないとアプリ内地図画面で現在位置を表示できな きくなります。

許可しない 許可

#### 2 写真登録時

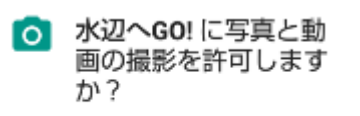

初めて写真を撮影する際に、左のメッセージが表示されますので、許可を 選んでください。許可しないと写真を登録できません。本アプリの水辺調 査は、一枚以上の写真登録を必須としています。

```
許可しない 許可
```

# (5) アプリの TOP 画面が表示

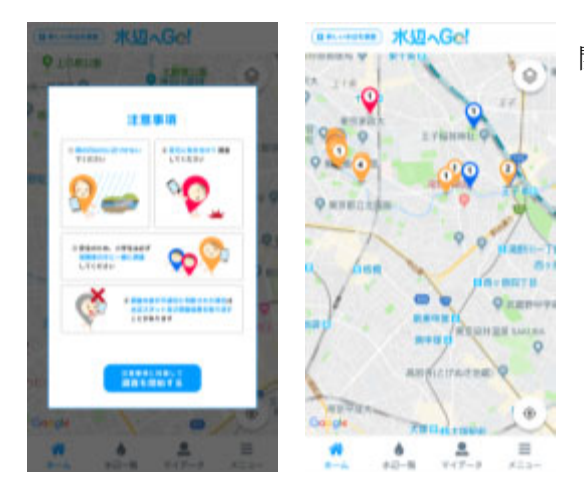

注意事項をよく読んで、①「注意事項に同意して調査を 開始する」ボタンをタップして、調査を開始します。

#### 1-2-2 Android 端末

#### (1) Google Play で「水辺へ Go!」と検索し、アプリをダウンロード

下記 URL にアクセスするか、QR コードで読み込むと、ダウンロードページが表示されます。

https://play.google.com/store/apps/details?id=jp.co.nissuicon.mizubego&hl=ja

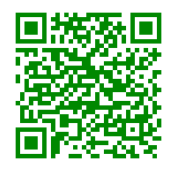

Google Play を利用するには Google アカウントが必要です。登録されていない場合、 最初に登録が要求されますので、登録を行なってください。 ※ダウンロードは無料です。

(2) インストールが完了したら、ホーム画面のアイコンをタップし、水辺へ Go!アプリを起動

以下は、iPhone 端末(3)(4)(5)と同様です。

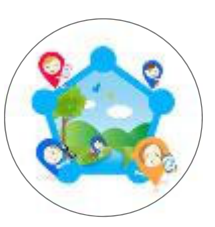

# 1-3 基本機能

1-3-1 トップ画面

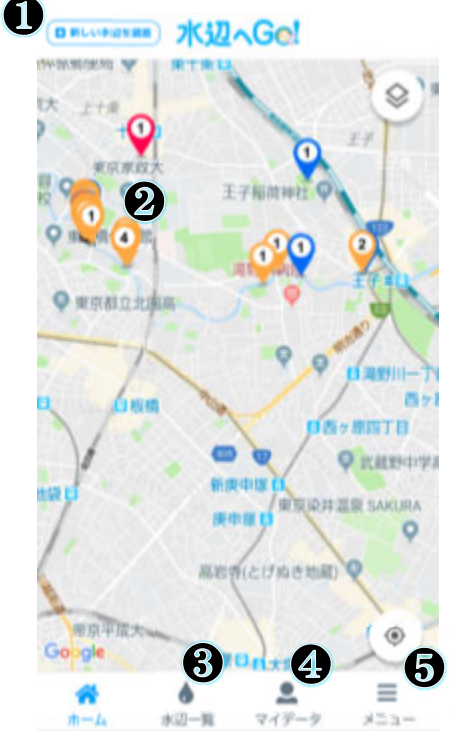

①「新しい水辺を調査」ボタン

タップすると水辺マークが出現し、調査する水辺を決定できます。 ②水辺スポットマーク

調査結果の点数(3点満点)により色が変化します。点数2.3以上(す こやかさ◎)は青、点数1.8以上2.3未満(すこやかさ○)はオレン ジ、点数1.8未満(すこやかさ△)は赤です。各水辺スポットをタッ プすると詳細が表示されます。その水辺スポットに自分の調査を追加 することもできます。

③水辺一覧

現在地に近い水辺と新しい調査順の水辺が表示されます。

④マイデータ

自分の調査一覧が表示されます。

⑤メニュー

アプリについて情報(お知らせ、お問い合わせ、利用規約等)をご覧 いただけます。

## 1-3-2 水辺詳細画面

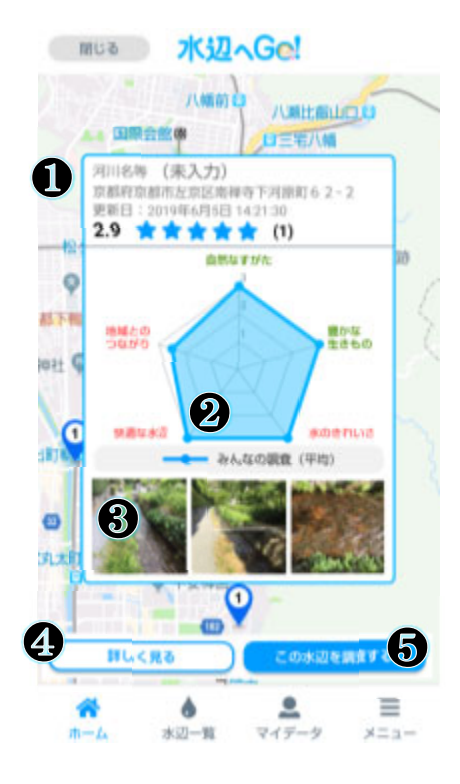

1-3-1②水辺スポットマークをタップすると、水辺詳細画面が表示 されます。

①水辺スポットの情報

河川名等(未入力の場合は、未入力と表示されます)、住所、更新 日、点数(3点満点)、調査数が表示されます。

②調査結果

調査結果(調査が複数回ある場合は平均値)が五角形のレーダーチ ャートで表示されます。

③写真

その水辺スポットで撮影された写真が、新しい調査順で表示されま す。

④詳しく見る

調査の詳細が閲覧できます。調査数が複数あれば、それぞれの調査 の詳細と写真が表示されます。

⑤この水辺を調査する

自分の調査を追加することができます。

# 1-4 操作説明

#### 1-4-1 新しい水辺を調査する

①「新しい水辺を調査」ボタンをタップすると、②水辺マークが出現するので、調査地点を決めたら③ 「この水辺を調査する」ボタンをタップします。④水辺調査についてを確認します。今後表示させたくない場合は、「今後は表示しない」にチェックを入れてください。

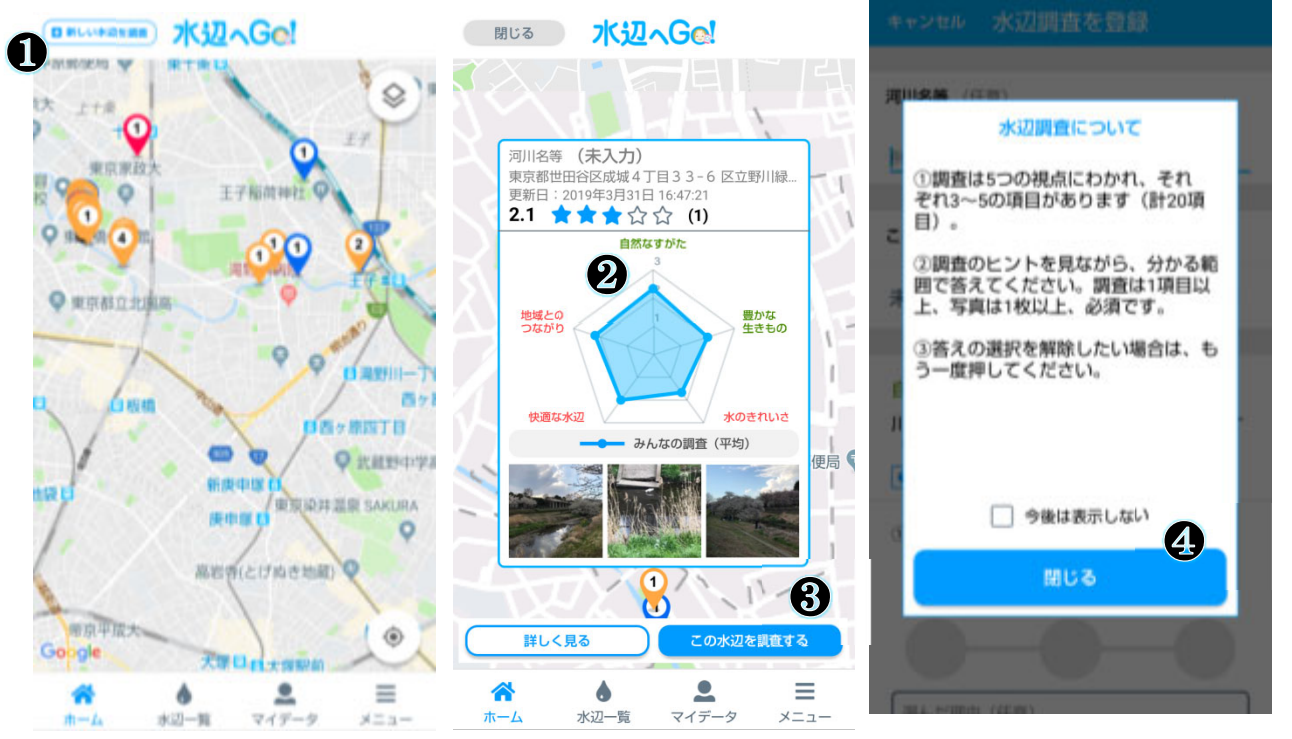

⑤河川名等(任意)が分かれば記入してください。⑥この水辺について(必須)は選択肢の中から一つ 選んでください。⑦質問は、5つの視点「自然なすがた」「豊かな生きもの」「水のきれいさ」「快適 な水辺」「地域とのつながり」にわかれ、全部で20項目あります。分かる範囲で答えてください。 ⑧各視点を表す写真を撮影し、追加してください(複数枚追加可能)。調査が終わったら、⑨「登録す る」ボタンをタップして登録します。

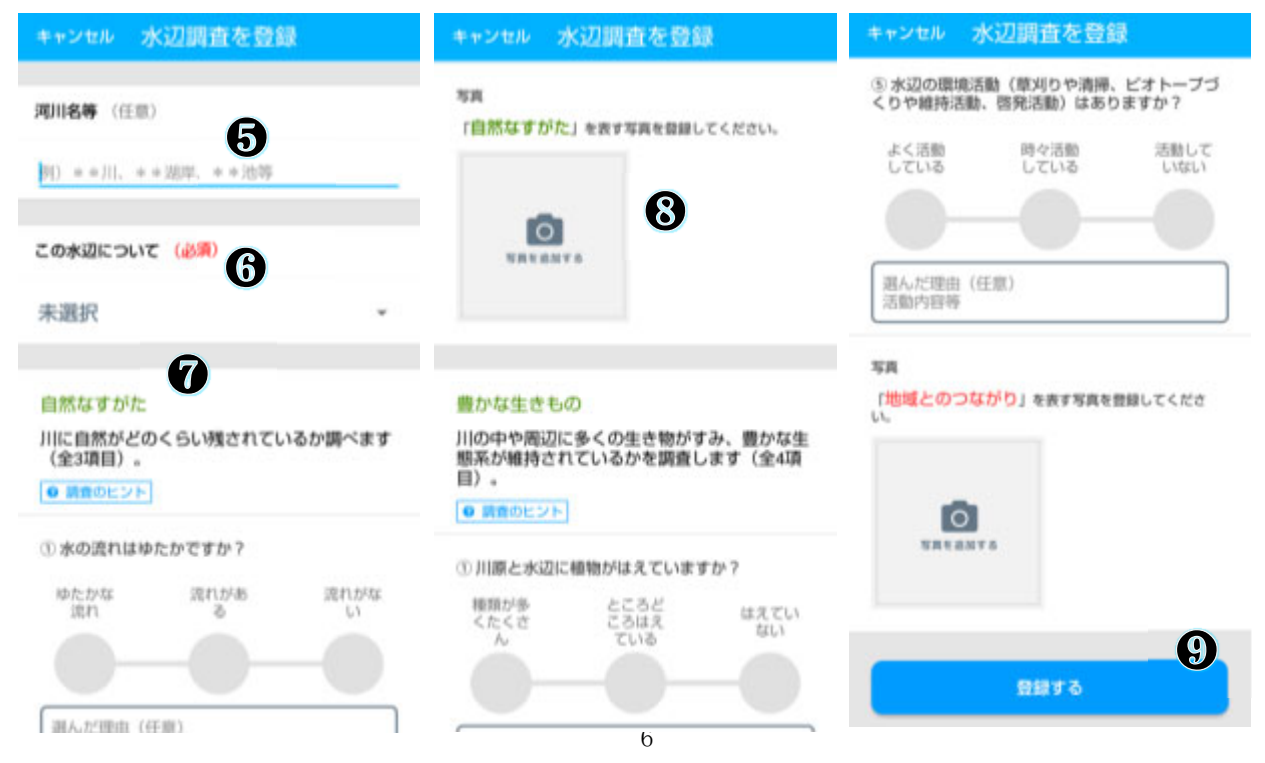

# 1-4-2 すでにある水辺スポットに自分の調査を追加する

各水辺スポット(青、オレンジ、赤のマーク)をタップすると、その水辺の詳細画面が表示されますの で、①「この水辺を調査する」ボタンをタップして調査を開始します。手順は1-3-3と同様です。

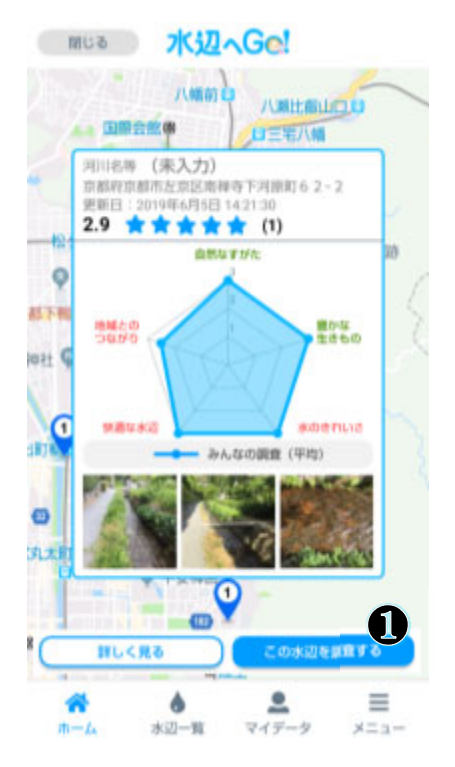

#### 1-4-3 調査結果を見る

登録が完了すると、登録完了画面が表示されます。①「OK」ボタンをタップすると、調査結果が表示 されます。調査結果は②レーダーチャートに表示され、自分の調査結果とみんなの調査の平均値を比べ ることができます。自分だけしか調査していない場合は、濃青の点線(自分の調査結果)のみ表示され ます。

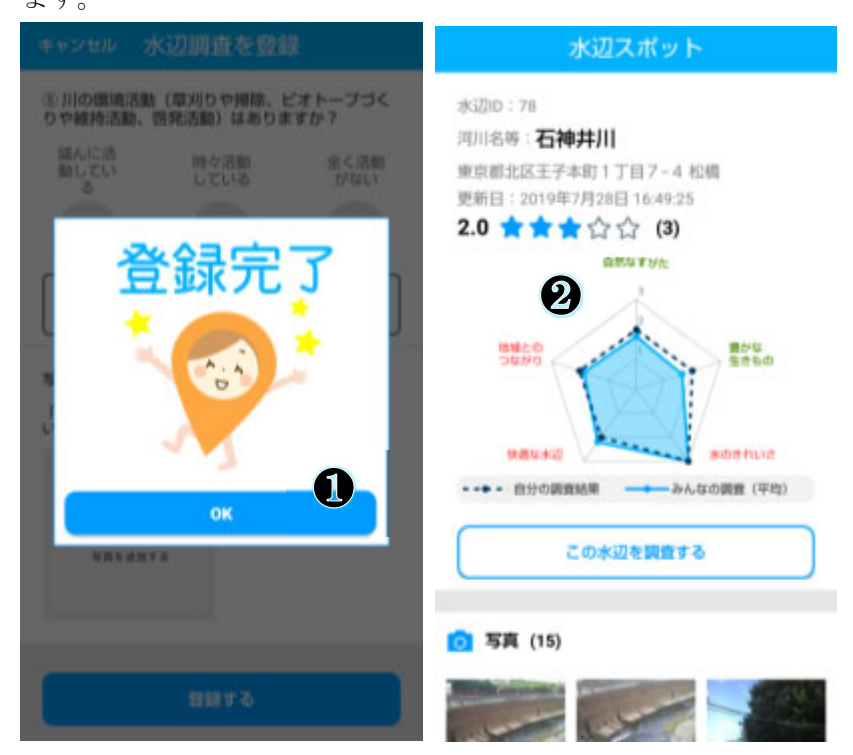